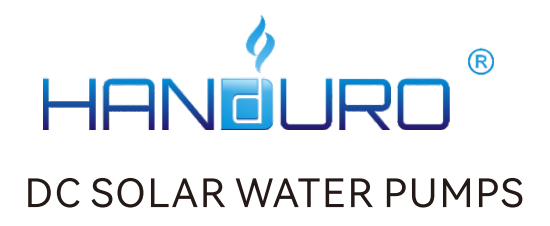

# **Instruction Book**

# 530V AC/DC AUTO SOLAR CONTROLLER

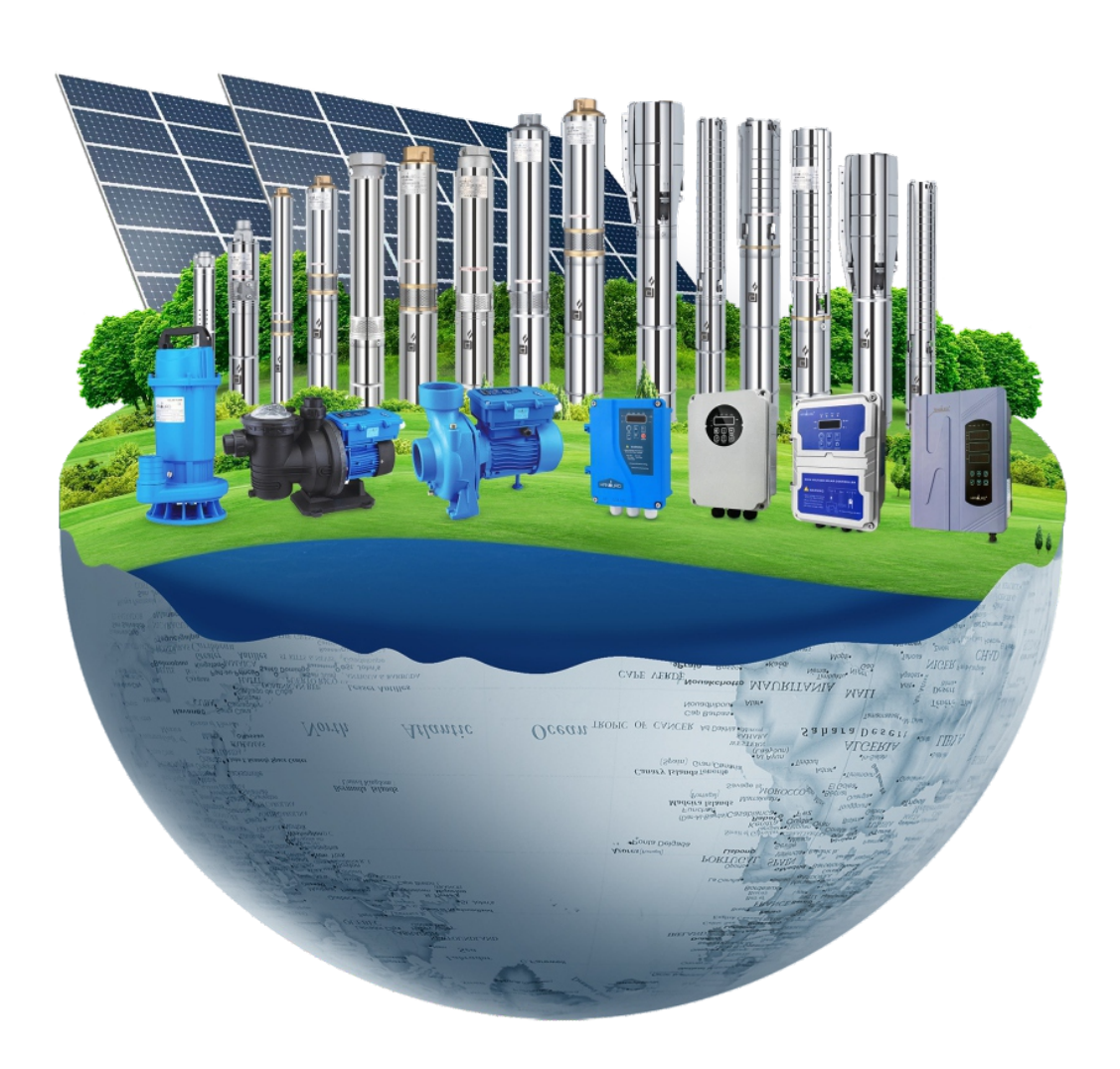

CE 🗵

# CONTENTS

| I. Solar Panel Selection (Solar Panel Connection Instructions and |    |
|-------------------------------------------------------------------|----|
| Recommendations)                                                  | 3  |
| II. Wiring Diagram                                                | 4  |
| III. Working Environment and Electrical                           | 5  |
| IV. Operation Panel                                               | 6  |
| V. Pre-use Inspection                                             |    |
| VI. Pump Operation Mode                                           | 8  |
| VII. User Advanced Menu Settings                                  | 11 |
| VIII. Servicing and Maintenance                                   | 15 |
| IX. Fault Information and Troubleshooting                         | 16 |

Recommendations)

#### A. Solar panel selection:

Recommended total solar panel power: (1.2-1.3) times the pump's rated power

Recommended optimum operating voltage for solar panels: (1.0-1.4) times the rated voltage of the water pump

B. For the AC/DC solar controller described in this product, when selecting and installing solar panels, priority should be given to the series connection method of solar panels, and the open circuit voltage (Voc) of the solar panels after board connection is required to be less than the maximum limit of the controller's operating voltage.

C. If the power required for the pump cannot be met under series connection conditions, series plus parallel collocation may be considered as a method that requires attention:

(1) The optimum operating voltage (Vmp) of the completed assembled solar panel needs to be higher or equal to the rated voltage of the pump.

(2) The number of solar panels on the parallel branch circuit needs to be equal to the number of solar panels on the main circuit.

D. When solar panels are connected in parallel, increase the current and power of the solar panels. Solar panels connected in series increase the voltage and power of the solar panel.

Schematic diagram of series-parallel connection:

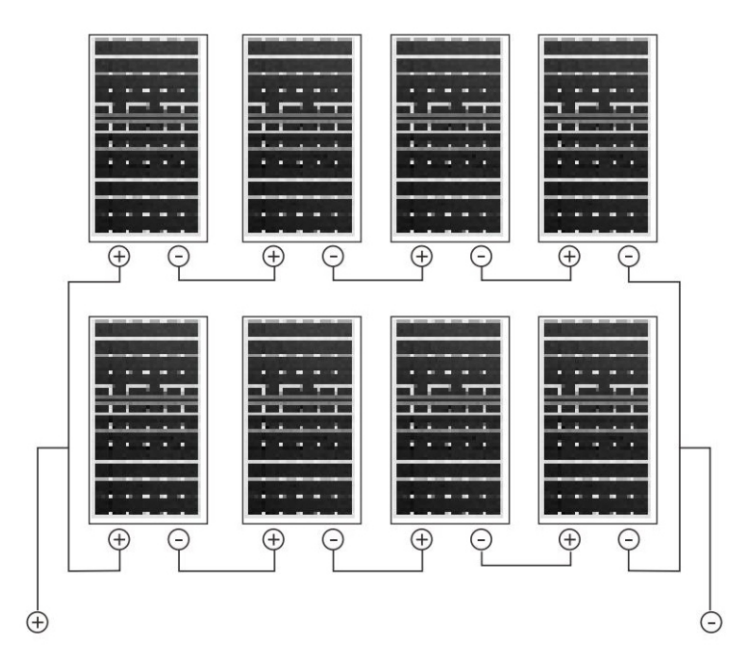

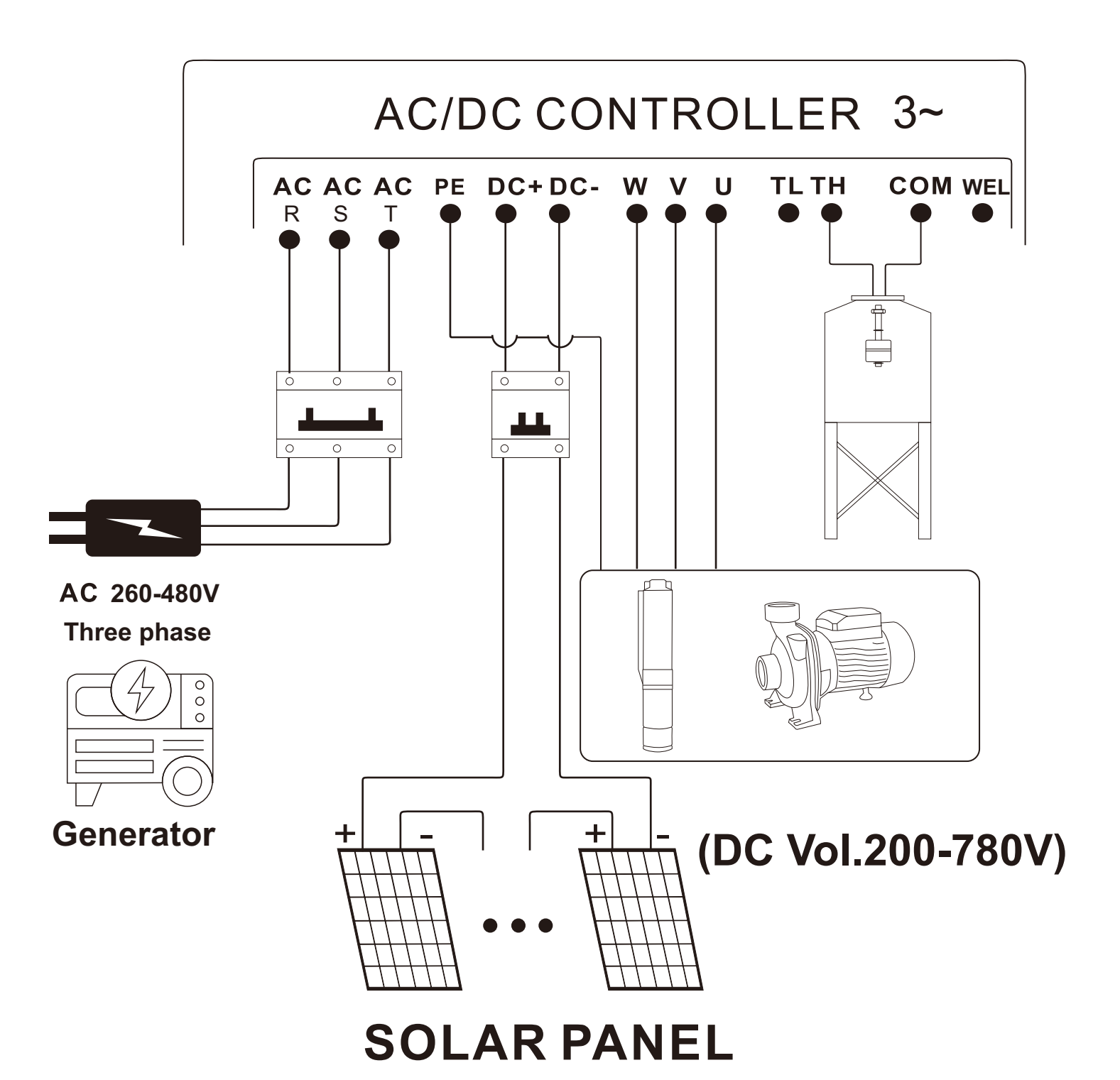

| Electrical specifications of the electric control and specifications of |                                   |                                 |                                     |                                     |                                     |                                   |                                    |
|-------------------------------------------------------------------------|-----------------------------------|---------------------------------|-------------------------------------|-------------------------------------|-------------------------------------|-----------------------------------|------------------------------------|
| the suitable water pump                                                 |                                   |                                 |                                     |                                     |                                     |                                   |                                    |
| Electric<br>control model                                               | Pump<br>specifications            | Rated<br>Input<br>Power<br>(KW) | Maximu<br>m input<br>current<br>(A) | Maximu<br>m Input<br>Voltage<br>(V) | Minimu<br>m Input<br>Voltage<br>(V) | Optimum<br>MPPT<br>voltage<br>(V) | Working<br>environ<br>ment<br>(°C) |
| HD530-<br>3000W                                                         | Rated<br>530V-3000<br>water pumps | 3000                            | 15                                  | 780                                 | 80                                  | 480-650                           | -15-60                             |
|                                                                         |                                   |                                 |                                     |                                     |                                     |                                   |                                    |
| HD530-<br>4000W                                                         | Rated<br>530V-4000<br>water pumps | 4000                            | 15                                  | 780                                 | 80                                  | 480-650                           | -15-60                             |
|                                                                         |                                   |                                 |                                     |                                     |                                     |                                   |                                    |
| HD530-<br>5500W                                                         | Rated<br>530V-5500<br>water pumps | 5500                            | 15                                  | 780                                 | 80                                  | 480-650                           | -15-60                             |

Caution.

1. Before powering up, be sure to test the open circuit voltage of the solar panel with an instrument or calculate it using the knowledge of series and parallel connection. The open-circuit voltage of the solar panel must not exceed the maximum input voltage of the controller, otherwise it will cause irreversible damage.

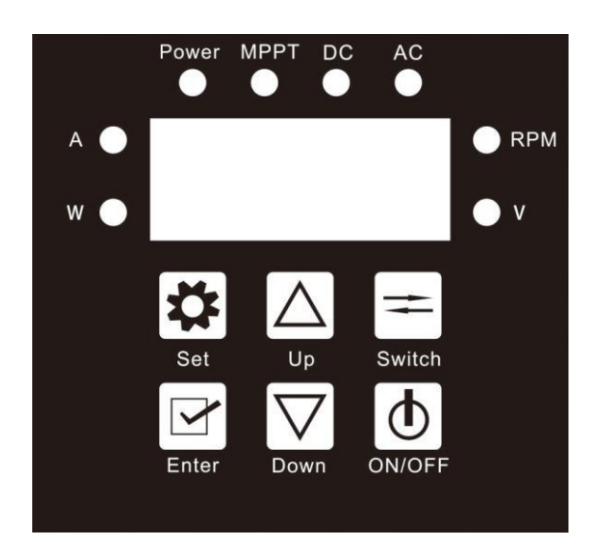

- 1. LED Indicator Light
- Voltage display indicator (V): Always on in voltage display mode, otherwise off.
- Speed display indicator (RPM): Always on in speed display mode, otherwise off.
- Current display indicator (A): Always on in current display mode, otherwise off.
- Power Display Indicator (W): Always on in power display mode, otherwise off.
- DC power supply mode indicator (DC): Lights up when DC power supply mode is selected, otherwise it goes out.
- AC Power Mode Indicator (AC): Lights up when AC power is selected as the power supply mode, otherwise it is off.
- Solar mode running lamp (MPPT): This indicator is always on when running on solar power, otherwise it is off.

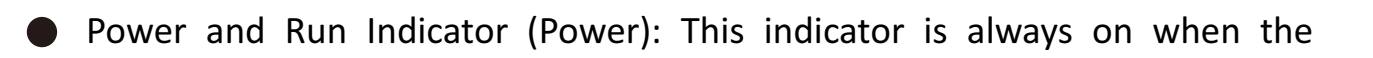

| Button Type  | Function                                                                                                    |
|--------------|----------------------------------------------------------------------------------------------------|
| Set Button   | <ul> <li>Press the Setup button and the Confirm button to enter the user advanced menu settings.</li> <li>Short press the Setup button to exit the menu settings.</li> </ul>                                                                           |
| Enter button | • Short press the button in the advanced menu setting to enter the menu screen and set parameters step by step to enter.                                                                                                    |
| Up           | Press the button briefly to increment the data or parameter                                                                                                    |
| Down         | Pressing the button briefly decreases the data or parameter.                                                                                                    |
| Switch       | <ul> <li>In the operation status, switch the display mode. Display mode in voltage (V) -&gt;</li> <li>Cyclic switching between current (A) -&gt; speed (RPM) -&gt; power (W).</li> <li>Press and hold for three seconds to change direction</li> </ul> |
| On/Off       | <ul> <li>In the running state, you can turn it off</li> <li>In the shutdown state, you can turn it on.</li> </ul>                                                                                                    |

controller is powered up.

## 2. Button operation

#### **V. Pre-use Inspection**

- Before use, you need to check whether the pump is intact, whether the cable is broken as well as scratches, and use a multimeter ohm stop to measure the insulation impedance between the pump cable and the shell, the insulation impedance should be greater than 2M in the cold state.
- 2. When the water pump and the controller are connected to the extension cable situation, the access to the extension cable wire diameter must be larger than the original motor cable wire diameter.
- 3. Before the official use of the water pump needs to be connected to the power supply to check whether the startup and operation is normal, and whether the pump rotation direction is correct. Check in the absence of water, running time can not be too long, after checking the need to stop the pump as soon as possible. If the pump is running in the wrong direction, you need to change the motor cable in any two of the three-phase line to change the direction.
- 4. When installing the pump, it is strictly prohibited to pull the cable line, need to increase the rope fixed in other parts of the pump. Water pump and the bottom of the well water height needs to be controller in more than 1 metre, to prevent sediment inhalation, damage to mechanical sealing components and impeller and other components.

#### VI. Pump Operation Mode

#### 1. Water pump start-up

#### 1) power-on startup

The pump starts automatically by default after each power supply input if the float signal is not triggered.

#### 2) Push-button power-on startup

A short press on the on/off button switches the pump to start and stop, and a short press on the on/off button resets the pump to stop when the controller fails.

3) Restore boot after WELL troubleshooting

When the controller status is in the WELL protection situation, if the water shortage signal is eliminated, the pump will start automatically after a 5-minute delay, so that if the controller receives the TL port signal at this time, the pump will start immediately.

4) TH fault eliminated and start-up resumed

When the controller status is in TH guard situation, if the tank full water signal is eliminated, the pump will be delayed for 1 minute and then start automatically, if the controller receives the TL port signal at this time, the pump will start immediately.

#### 2. Pump shutdown

#### 1) Float signal stop

When the pump is in operation, the pump stops immediately when the tank full signal is triggered (TH).

When the pump is in operation, the pump stops immediately when the water shortage signal is triggered (WELL).

#### 2) outage

If the water pump is in normal operation and the load power is consistently less

9

than the set value, the controller will stop immediately and display the P50 fault code.

This fault will automatically clear and start the pump after a 5 minute delay.

3) power down by pressing a button

When the pump is running, a short press on the on/off button stops the pump.

3. Pump operation mode

# VII. AC/DC switching strategy (the power supply input needs to be connected to both solar and AC two-phase power supply at the same time)

1. Solar power independent power supply

When solar light is strong, switch to solar power independent power supply (DC independent power supply).

2. AC and DC power supply at the same time

When the solar light is weak, switch to AC/DC simultaneous power supply (DC+AC simultaneous power supply).

- 3. Solar DC power supply switching to AC/DC simultaneous power supply conditions When solar DC power supply, if the detected working power is less than the judgement value (judgement anti-shaking time 60S), switch to AC and DC power supply at the same time.
- 4. AC/DC simultaneous power supply switching to solar DC power supply conditions

(1) AC and DC power supply at the same time, if the solar power supply voltage is detected to be higher than the set voltage, switch to solar DC power supply.

(2) AC and DC power supply at the same time, such as AC power failure occurs, switch to solar DC power supply.

| model<br>number | Switching Voltage |
|-----------------|-------------------|
| HD530- 3000W    | 300V              |
| HD530- 4000W    | 350V              |
| HD530- 5500W    | 350V              |

## VIII. User Advanced Menu Settings

Press Setting button and Enter button at the same time to enter the user advanced menu, after finishing the modification, press Setting button briefly to exit.
 After entering the menu, the interface will display the menu number, for example, P0.1.
 Short press the up down button to set the menu number. Short press Enter button, the interface will jump to the parameter setting of the menu number, please refer to the table below for the meaning of the parameter corresponding to the specific number. After modifying the parameter, press Enter button briefly to return to the menu number

interface.

| Menu<br>number | menu parameter                                                                                   | starting value                           | note                       |
|----------------|--------------------------------------------------------------------------------------------------|------------------------------------------|----------------------------|
| P0.1           | Setting the operating speed<br>Adjustable range 1000 - 5000 Rpm                                  | 4000Rpm                                  | Step<br>length<br>100Rpm   |
| P0.2           | Setting the motor output current limit<br>Adjustable range 5.0 - 15.0 A                          | 3.0 = 9.0A<br>4.0 = 11.0A<br>5.5 = 14.0A | pacemake<br>r<br>1.0 A     |
| P0.3           | Setting DC switching AC power value<br>Adjustable range 50 - 1000 W                              | 3.0 = 600W<br>4.0=800W<br>5.5=800W       | pacemake<br>r<br>50W       |
| P0.4           | Setting the time between switching<br>from DC mode to AC mode<br>Adjustable range 1 - 60 minutes | 10 minutes.                              | pacemake<br>r<br>1 minute. |
| P0.5           | Setting the time between switching<br>from AC to DC mode<br>Adjustable range 1 - 60 minutes      | 10 minutes.                              | pacemake<br>r<br>1 minute. |

|      | Setting the power sensitivity level for |             | pacemake |
|------|-----------------------------------------|-------------|----------|
| PU.6 | Adjustable range 1 - 4 steps            | 3rd gear    | 1st gear |
|      | Setting dry run protection enable       |             |          |
| P0.7 | 0: Incapacitation                       | 1           |          |
|      | 1: Enabling                             |             |          |
|      | Setting power supply mode selection     |             |          |
| P0.8 | 0: Pure DC power supply                 | 1           |          |
|      | 1: AC/DC automatic switching            |             |          |
|      | Sotting the motor output ourrent limit  | 3.0 = 9.0A  | pacemake |
| P0.9 | (fine adjustment) range value 5-15A     | 4.0 = 11.0A | r        |
|      |                                         | 5.5 = 14.0A | 0.1 A    |
|      | Setting the DC switching voltage        |             |          |
|      | threshold                               |             |          |
|      | (used for AC/DC switching judgement,    | 3.0 = 300   | pacemake |
| P1.0 | AC/DC switching will be triggered       | 4.0=350     | r        |
|      | when the input voltage on the DC        | 5.5=350     | 5 V      |
|      | side is greater than the set value)     |             |          |
|      | Adjustable range 200 - 500 V            |             |          |
| P1.1 | The software version number is          |             |          |

|       | displayed and ca             | annot be modified            |               |  |
|-------|------------------------------|------------------------------|---------------|--|
|       | Setting the mot              |                              |               |  |
|       | Adjustable rar               | nge 3000W - 5500W            |               |  |
|       | corresponds to               | the following table          | Determined by |  |
| P1.2  | Controller<br>Specifications | demonstrate                  | controller    |  |
|       | 4LHD530 - 3000               | 4L3.0                        | model         |  |
|       | 4LHD530 - 4000               | 4L4.0                        |               |  |
|       | 4LHD530 - 5500               | 4L5.5                        |               |  |
|       | 6LHD530 - 3000               | 6L3.0                        |               |  |
|       | 6LHD530 - 4000               | 6L4.0                        |               |  |
|       | 6LHD530 - 5500               | 6L5.5                        |               |  |
| D1 2  | Motor head sel               | ection                       |               |  |
| F 1.5 | Factory settings             | sonly                        |               |  |
|       | AC Input Power               | <sup>r</sup> Limit           |               |  |
|       | Adjustable rang              | ge 200W - 5500W              |               |  |
|       | If the maximu                | m input power of the         | 3.0 = 3500    |  |
| P1 4  | controller is ex             | ceeded, it will not take     | 4.0-4500      |  |
| 1 1.1 | effect (For ever             | mple if a controller with    | 4.0-4300      |  |
|       |                              | npie, il a controller with   | 5.5=5500      |  |
|       | a maximum inp                | out power of 4KW is set      |               |  |
|       | to 5.5KW, the e              | ffective value will still be |               |  |
|       | 1.5KW.)                      |                              |               |  |
|       | Power-on defa                | ult operation command        |               |  |
| P1.5  | values and mod               | de settings                  |               |  |
|       | 0: Automatic r               | node, pump shutdown          |               |  |

| Power MPPT DG AG                                                                                                    | C/DC(530V)                           | controlle          | er system               | setting                    |  |
|----------------------------------------------------------------------------------------------------|--------------------------------------|--------------------|-------------------------|----------------------------|--|
| A .                                                                                                    |                                      | P0.1               |                         |                            |  |
| >                                                                                                    | Enter                                |                    |                         |                            |  |
|                                                                                                    | s "Set" and "Enter"<br>.he same time |                    | Switch between "L       | p" or "down"               |  |
| Set<br>Set<br>Down<br>Down<br>Do | Enter must press EN                  | NTER to maintain a | after setting           |                            |  |
|                                                                                                    | Press the SET Set                    | to exit to save    |                         |                            |  |
|                                                                                                    | INITIAL VALUE                        |                    | RANGE V                 | ALUE                       |  |
| P0.1:Speed setting                                                                                                    | 4000                                 |                    | 1000-50                 | 000                        |  |
| P0.2:Power grade setting                                                                                                    |                                      | 3000=9.0           | 4000=11.0               | 5500=14.0                  |  |
| P0.3:Power shift setting                                                                                                    |                                      | 3000=600           | 4000=800                | 5500=800                   |  |
| P0.4:DC running time setting                                                                                                    | 10                                   |                    | 60                      |                            |  |
| P0.5:AC running time setting                                                                                                    | 10                                   |                    | 60                      |                            |  |
| P0.6:Dry-running protection grade setting                                                                                                    | S                                    |                    | 1-4                     |                            |  |
| P0.7:Dry-running protection turn ON/OFF                                                                                                    | -                                    |                    | 0-1                     |                            |  |
| P0.8:Shut OFF AC power running                                                                                                    | ~                                    |                    | 0-1                     |                            |  |
| P0.9: Power grade difference                                                                                                    |                                      | 3000=9.0           | 4000=11.0               | 5500=14.0                  |  |
| P1.0:Voltage value of DC switch                                                                                                    |                                      | 3000=300           | 4000=350                | 5500=350                   |  |
|                                                                                                    | decided by the                       | 4"Submersible      | 9000W=1<br>2500W=1      | 1L3.0;4000W=4L4.0<br>1L5.5 |  |
|                                                                                                    | controller model                     | 6"Submersible      | pump: 3000W=(<br>5500W= | 5L3.0;4000W=6L4.0<br>5L5.5 |  |
| P1.3:Pump head                                                                                                    |                                      |                    | Only APP                | type                       |  |
| P1.4:AC Power limit                                                                                                    |                                      | 30                 | 00W=3500;4000W=45       | 000; 5500W=5500            |  |
| P1.5:Again Power on the memory switch status                                                                                                    | ~                                    | 0: Default off     | 1:Start by default      | 2:Use the last command     |  |

| state after power on.                  |  |
|----------------------------------------|--|
| 1: Automatic mode, power on for the    |  |
| pump running state.                    |  |
| 2: Manual mode, the value of the run   |  |
| command after power up will be equal   |  |
| to the command of the last user        |  |
| operation. (If the last user operation |  |
| was to start the pump, the command     |  |
| for the next power up after power off  |  |
| will be equal to run, if the last      |  |
| operation was to shut down the         |  |
| equipment, the command for the next    |  |
| power up after power off will be equal |  |
| to shut down).                         |  |

### IX. Servicing and Maintenance

1. After working 3000 hours, the easily damaged parts should be replaced (such asbearing,

sealing ring, mechanical seal), or it may cause much more serious damage..

2. If the pump didn't use for long time, please scrub it, place at dry and ventilated place and keeping properly.

|               |                                     | Fault type                                                                                                    |                                                              |
|---------------|-------------------------------------|----------------------------------------------------------------------------------------------------|--------------------------------------------------------------|
| Fault<br>Code | Fault<br>Description                | Reasons and Solutions                                                                                                    | Recovery<br>Process                                          |
| P30           | Module<br>Overcurrent<br>protection | <ul> <li>Motor modelis mismatched.</li> <li>UVW three-phase open circuitplease<br/>rewire UVW and ensureits correct<br/>connection</li> </ul>                                                                                                    | Clear faults and<br>reset reboot 30S<br>after a fault occurs |
| P34           | Output<br>Out-of-Phas<br>e          | <ul> <li>Disconnection exists in the UVW 3-phase,<br/>rewire to ensure reliable contact between<br/>the UVW and the controller.</li> </ul>                                                                                                    | Clear faults and<br>reset reboot 30S<br>after a fault occurs |
| P14           | Blocking<br>Protection              | <ul> <li>Water pump bearings seized, clean water<br/>pump bearings.</li> <li>Motor model mismatch, select a matching<br/>pump.</li> </ul>                                                                                                    | Clear faults and<br>reset reboot 30S<br>after a fault occurs |
| P16           | Out-of-step<br>Protection           | <ul> <li>Motor model mismatch, select a matching pump.</li> <li>Water pump extension cord is too long, reduce the extension cord.</li> <li>The power supply is too low, increase the power supply.</li> <li>Water pump bearings seized, clean water pump bearings.</li> </ul> | Clear faults and<br>reset reboot 30S<br>after a fault occurs |
| P40           | Power<br>Shortage                   | <ul> <li>Motor model mismatch, select a matching pump.</li> <li>Water pump extension cord is too long, reduce the extension cord.</li> <li>The power supply is too low, increase the power supply.</li> <li>Water pump bearings seized, clean water pump bearings.</li> </ul> | Clear fault and<br>reset reboot 60S<br>after fault occurs    |
| P12           | Low Voltage                         | •Voltage input is too low, refer to the                                                                                                    | Delay 30S after                                              |

# X. Fault Information and Troubleshooting Method

|             | Protection                          | electrical characteristics of the                                                  | voltage returns to   |
|-------------|-------------------------------------|------------------------------------------------------------------------------------|----------------------|
|             |                                     | corresponding model for normal power                                               | normal, clear fault  |
|             |                                     | distribution.                                                                      | and reset to restart |
|             |                                     | ulletVoltage input is too high, refer to the                                       | Delay 30S after      |
| D10         | High Voltage                        | electrical characteristics of the                                                  | voltage returns to   |
|             | Protection                          | corresponding model for normal power                                               | normal, clear fault  |
|             |                                     | distribution.                                                                      | and reset to restart |
|             | High                                |                                                                                    | Automatically        |
| <b>D</b> 20 | Tomporaturo                         | <ul> <li>Controller power module temperature</li> </ul>                            | clears when          |
| P20         | Protection                          | exceeds 85°C                                                                       | temperature is       |
|             | FIOLECLION                          |                                                                                    | normal               |
|             |                                     |                                                                                    | 60S after the 1st    |
|             |                                     | Pump air is not drained empty out off                                              | fault, clear the     |
| P50         |                                     | nower wait 30 seconds to reapply nower                                             | fault and reset and  |
|             | Dry-run                             | and start the nump                                                                 | restart. After 5     |
|             | Protection                          | No water in pool wait for water source                                             | minutes of           |
|             |                                     | •No water in pool, wait for water source,                                          | subsequent faults,   |
|             |                                     |                                                                                    | clear the fault and  |
|             |                                     |                                                                                    | reset and restart.   |
|             |                                     |                                                                                    | After 1 minute       |
|             | Water tower<br>full (TH)            | Water tower level float signal triggered,<br>waiting for water tower level to drop | after the TH signal  |
| P51         |                                     |                                                                                    | is removed, clear    |
|             |                                     |                                                                                    | the fault and reset  |
|             |                                     |                                                                                    | and restart.         |
|             |                                     |                                                                                    | After 5 minutes      |
|             | Lack of water<br>in wells<br>(WELL) | •Well level float signal triggered, waiting for                                    | after the WELL       |
| P50         |                                     | well water supply                                                                  | signal is removed,   |
|             |                                     |                                                                                    | clear the fault and  |
|             |                                     |                                                                                    | reset and reboot.    |
|             |                                     | •The power supply mode set by controller                                           |                      |
|             |                                     | P0.8 cannot detect the corresponding                                               | Automatically        |
| P70         | DC power                            | power input or the input voltage is too low.                                       | cleared after fault  |
|             | supply failure                      | Please check whether the power supply                                              | recovery             |
|             |                                     | mode selection matches the controller                                              |                      |
|             |                                     | wiring.                                                                            |                      |

| P72 | AC Power<br>Failure                        | <ul> <li>The power supply mode set by controller</li> <li>P0.8 cannot detect the corresponding</li> <li>power input or the input voltage is too low.</li> <li>Please check whether the power supply</li> <li>mode selection matches the controller</li> <li>wiring.</li> </ul> | Automatically<br>cleared after fault<br>recovery                                                                                                    |
|-----|--------------------------------------------|----------------------------------------------------------------------------------------------------|----------------------------------------------------------------------------------------------------|
| E17 | Display panel<br>communicati<br>on failure | •The communication wire between the<br>main board and the display board is<br>damaged or has poor contact, please<br>disconnect the power and re-insert the<br>wire harness to ensure a reliable<br>connection.                                                                | The<br>communication<br>connection is<br>automatically<br>cleared when it is<br>established, if it is<br>not automatically<br>restored, the<br>harness needs to |
| P42 | Input out of<br>phase                      | • Abnormal connection between controller and power cord                                                                                                    | Check the power<br>cord and<br>controller<br>connection<br>terminals                                                                                            |